# Evertz 7700PTX-CPT

## Evertz 7700PTX-CTP Translator (MVP/ VIP) — Frame

## Requirements

- Serial Tally Software Option
- Serial Interface Cable (DB9 to Phoenix Terminal Block).
- The indicated pinouts are for **Port 1** on the Phoenix Terminal Block. Refer to the 7700PTX-CTP documentation for pinouts for Ports 2, 3, and 4.

## **Port Connections**

|                | Switcher                |   | Serial Tally       |
|----------------|-------------------------|---|--------------------|
| Communications | PERIPH Port<br>(female) | ⇒ | RS-232/422<br>DATA |

#### **Pinouts**

| Switcher | 7700PTX-CTP |  |
|----------|-------------|--|
| 2 (Tx-)  | 2 (Rx-)     |  |
| 3 (Rx+)  | n/c (Tx+)   |  |
| 7 (Tx+)  | 4 (Rx+)     |  |
| 8 (Rx-)  | n/c (Tx-)   |  |

### **Switcher Setup**

- Press HOME ⇒ Setup ⇒ Installation ⇒ Com Setup ⇒ Type.
  - Use the **Com Port** knob to select the **PERIPH** *X* port that you connected the 7700PTX-CTP to.
  - Use the **Device** knob to select **Serial Tally**.
- 2. Press Select Device.
  - Use the  $\ensuremath{\text{Device}}$  knob to select  $\ensuremath{\text{Contrib}}.$
- 3. Press Com Type.
  - Use the Type knob to select RS-422 Null.
- 4. Press Com Settings.
  - Use the **Baud** knob to select **115200**.
  - Use the **Parity** knob to select **NONE**.
- 5. Press Extra Options.

| Extra Options | Value        |  |
|---------------|--------------|--|
| Rate          | 26 (default) |  |

| Extra Options | Value                 |
|---------------|-----------------------|
| Data Txfr     | Complete<br>(default) |
| Start         | None (default)        |
| At Black      | All Off (default)     |
| Source Name   | Bnc Name<br>(default) |
| Slot 1 - PGM  | See Slot Settings     |

#### **6.** Press **HOME** $\Rightarrow$ **Confirm**.

#### Slot Settings

|                | Slot 1 | Slot 2 | Slot 3 | Slot<br>PGM |
|----------------|--------|--------|--------|-------------|
| 1 MLE Switcher | 2      | 3      | 4      | 1           |
| 2 MLE Switcher | 3      | 4      | 1      | 2           |
| 3 MLE Switcher | 4      | 1      | 2      | 3           |
| 4 MLE Switcher | 1      | 2      | 3      | 4           |

## **Device Setup**

• The Evertz 7700PTX-CTP Translator must be set up to communicate with the Evertz VIP<sup>TM</sup> over TCP/IP.

#### 7700PTX-CTP Setup

- **1.** Connect a computer to the 7700PTX-CTP using the Evertz supplied serial cable via the 4-pin UPGRADE connector.
- **2.** Use PuTTy (or HyperTerminal) to connect to the 7700PTX-CTP at 115200 Baud.
- **3.** From the **Main Menu** of the 7700PTX-CTP, press **(1) Network Configuration**.
- 4. Enter the required IP Address, Subnet Mask, and Gateway.
- 5. Press (S) Save and Exit.
- 6. From the Main Menu of the 7700PTX-CTP, select (2) Serial Port Setup.
- **7.** For the serial **Port** that is connected to the switcher, select the following parameters:
  - Baud Rate 115200
  - Data Bits 8
  - Parity NONE
  - Stop Bits 1
  - Standard RS-422

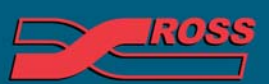

#### Video Production Technology

D 2012 Ross Video Limited. All rights reserved.

Contents of this publication may not be reproduced in any form without the written permission of Ross Video Limited.

hitro-party postectioners in the postection and y construction and y construction and y c

- 8. Press (S) Save and Exit.
- From the Main Menu of the 7700PTX-CTP, select
  (3) Contribution Tally Protocol Settings Setup.
- **10.** Select the following parameters:
  - VGPI Image Video Dsp Id 500
  - VGPI Refresh Count 750
  - Program Output Number 5
  - Program VGPI Offset 0
  - Tx Program UMD n
  - Program UMD Dsp Id 129
  - Preview Output Number 6
  - Preview VGPI Offset 100
  - Tx Preview UMD n
  - Preview UMD Dsp Id 130
  - Tx Source Names y
  - Src Names Refresh Count 750
  - Src Names Dsp Id Offset 0
  - Include Non-Physical Sources with VPGIs and Source Names — n
- 11. Press (S) Save and Exit.
- 12. From the Main Menu of the 7700PTX-CTP, select (4) Under Monitor Display Peer Setup.
- 13. Select UMD Peer Setup via Ethernet 1.
- **14.** Enter the **IP Address** and **TCP Port** for the **MVP/VIP** that the 7700PTX-CTP is connecting to.
- 15. Press (S) Save and Exit.
- 16. Restart the 7700PTX-CTP to apply the settings.

#### **MVP/VIP Setup**

• The **MVP/VIP Maestro** application must be configured so that the UMD Labels and Tally indicators are set for Protocol Id, and the correct PID or VGPI is used.

#### Compatibility

| Serial Tally                  | Version |
|-------------------------------|---------|
| Evertz 7700PTX-CTP Translator |         |
| Switchers                     |         |
| Synergy 1 SD                  |         |
| Synergy Series SD             |         |
| Synergy MD/X                  |         |

| Switchers                 |       |
|---------------------------|-------|
| Vision MD/X               |       |
| Vision QMD/X              | 12.1a |
| Vision MultiPanel Support |       |
| Automation                |       |
| OverDrive                 |       |
| Port Expanders            |       |
| BSS4                      | ×     |
| Comtrol DeviceMaster      | ×     |

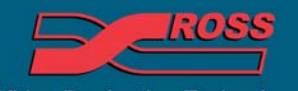

Video Production Technology